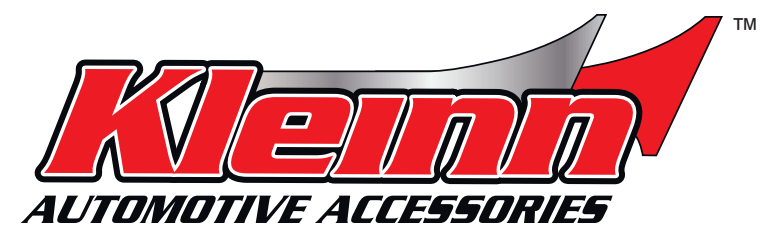

### **INSTALLATION & PROGRAMMING GUIDE FOR**

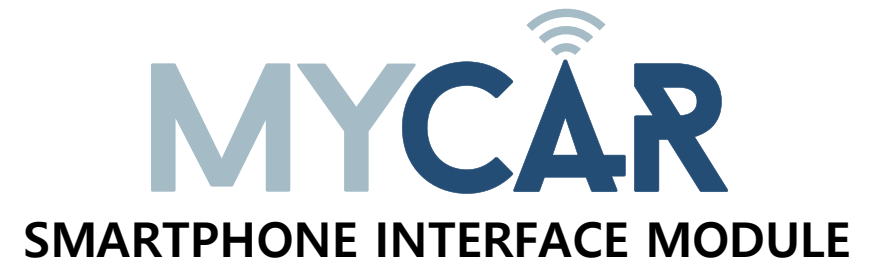

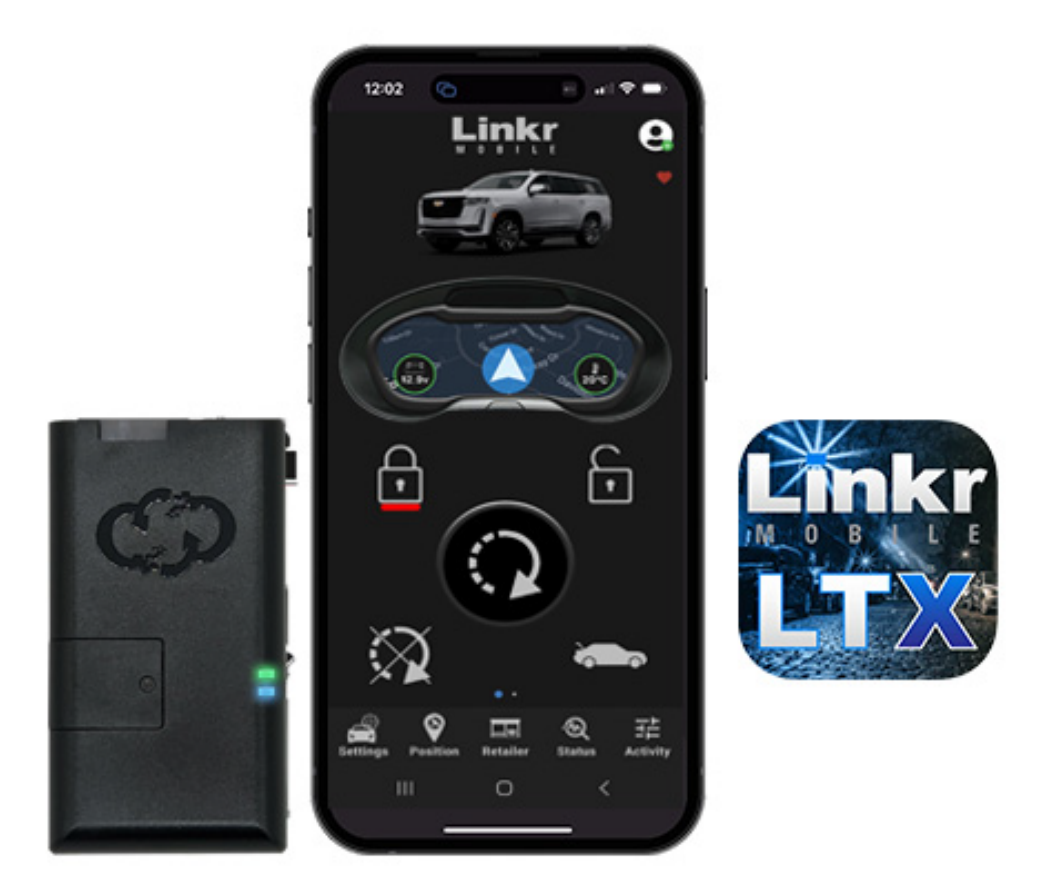

# PARTS REQUIRED FOR INSTALLATION OF : CRIMESTOPPER G6 SERIES Telematics device HRN-MCAR-03 Crimestopper G6 Series HRN-DRS-03 Image: Colspan="3">Image: Crimestopper G6 Series Image: Colspan="3">Image: Crimestopper G6 Series Image: Colspan="3">Image: Crimestopper G6 Series Image: Colspan="3">Image: Crimestopper G6 Series Image: Colspan="3">Image: Crimestopper G6 Series Image: Colspan="3">Image: Crimestopper G6 Series Image: Colspan="3">Image: Crimestopper G6 Series Image: Colspan="3">Image: Crimestopper G6 Series Image: Colspan="3">Image: Colspan="3">Image: Crimestopper G6 Series Image: Colspan="3">Image: Colspan="3">Image: Colspan="3">Image: Colspan="3">Image: Colspan="3">Image: Colspan="3">Image: Colspan="3">Image: Colspan="3">Image: Colspan="3">Image: Colspan="3">Image: Colspan="3">Image: Colspan="3">Image: Colspan="3">Image: Colspan="3" Image: Colspan="3">Image: Colspan="3" Image: Colspan="3" Image: Colspan="3">Image: Colspan="3" Image: Colspan="3" Image: Colspan="3" Image: Colspan="3" Image: Colspan="3" Image: Colspan="3" Image: Colspan="3">Image: Colspan="3" Image: Colspan="3" Image: Colspan="3" Image: Colspan="3" Image: Colspan="3" Image: Colspan="3" Image: Colspan="3" Image: Colspa="3" Image: Colspan="3"

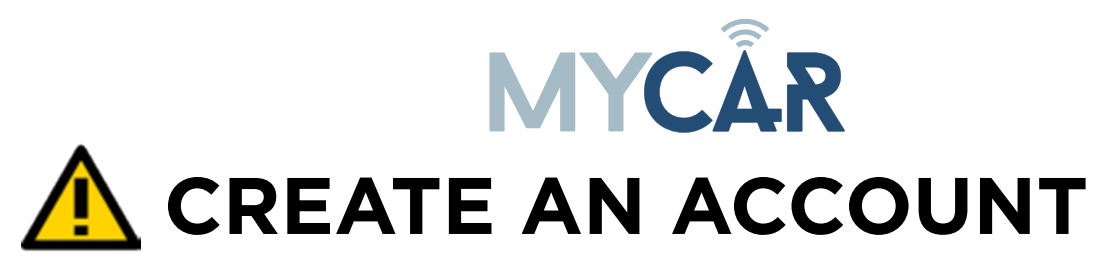

Before begining the installation and setting the configurations of a MCAR<sup>™</sup> unit, you will need to download the Application from the App store and create a user account.

- a. Go to the App store (Apple) or Play store (Android) and Search for "Linkr LTX". Download and install the Free Application.
- b. Launch the newly installed LINKR<sup>™</sup> LTX Application on your smartphone or tablet.
- c. Click "REGISTER" to create an account.
- d. Fill in all the required fields.
- e. Once completed, click "REGISTER".
- f. You will receive an Email to confirm the creation of your new account.
- g. You are now logged inside the Application.

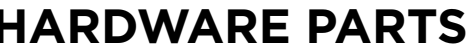

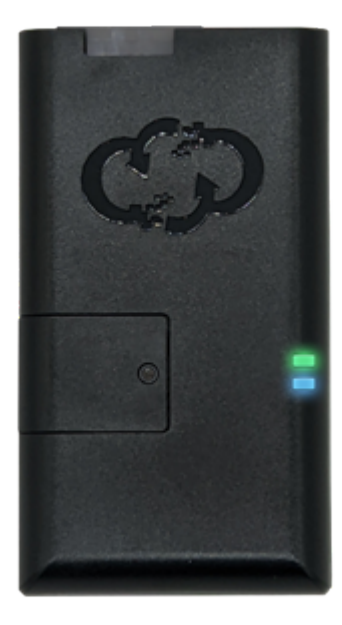

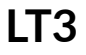

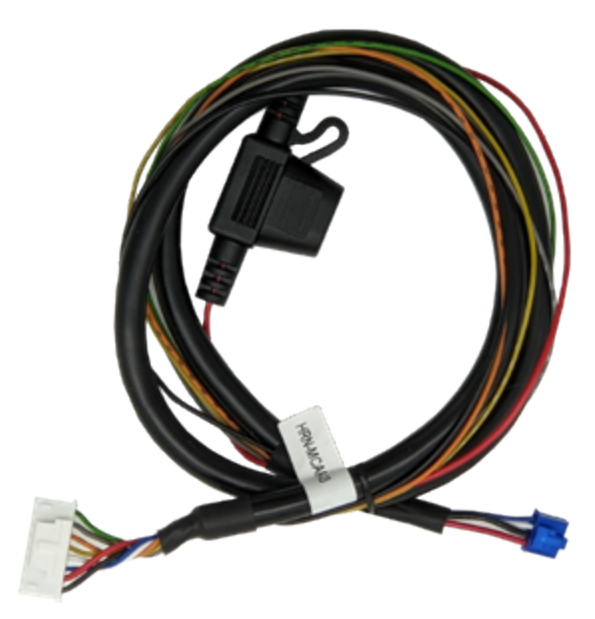

**HRN-MCAR-03** 

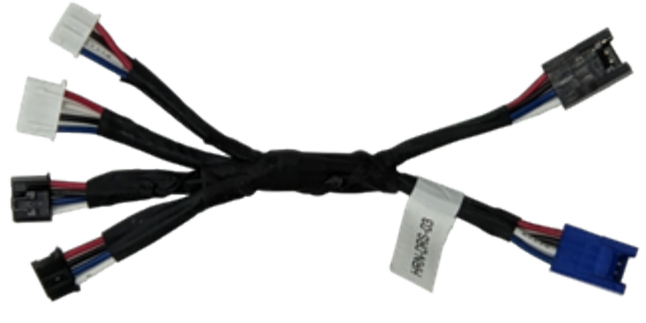

**HRN-DRS-03** 

## HARDWARE PARTS

### CONNECT THE SMARTPHONE MODULE

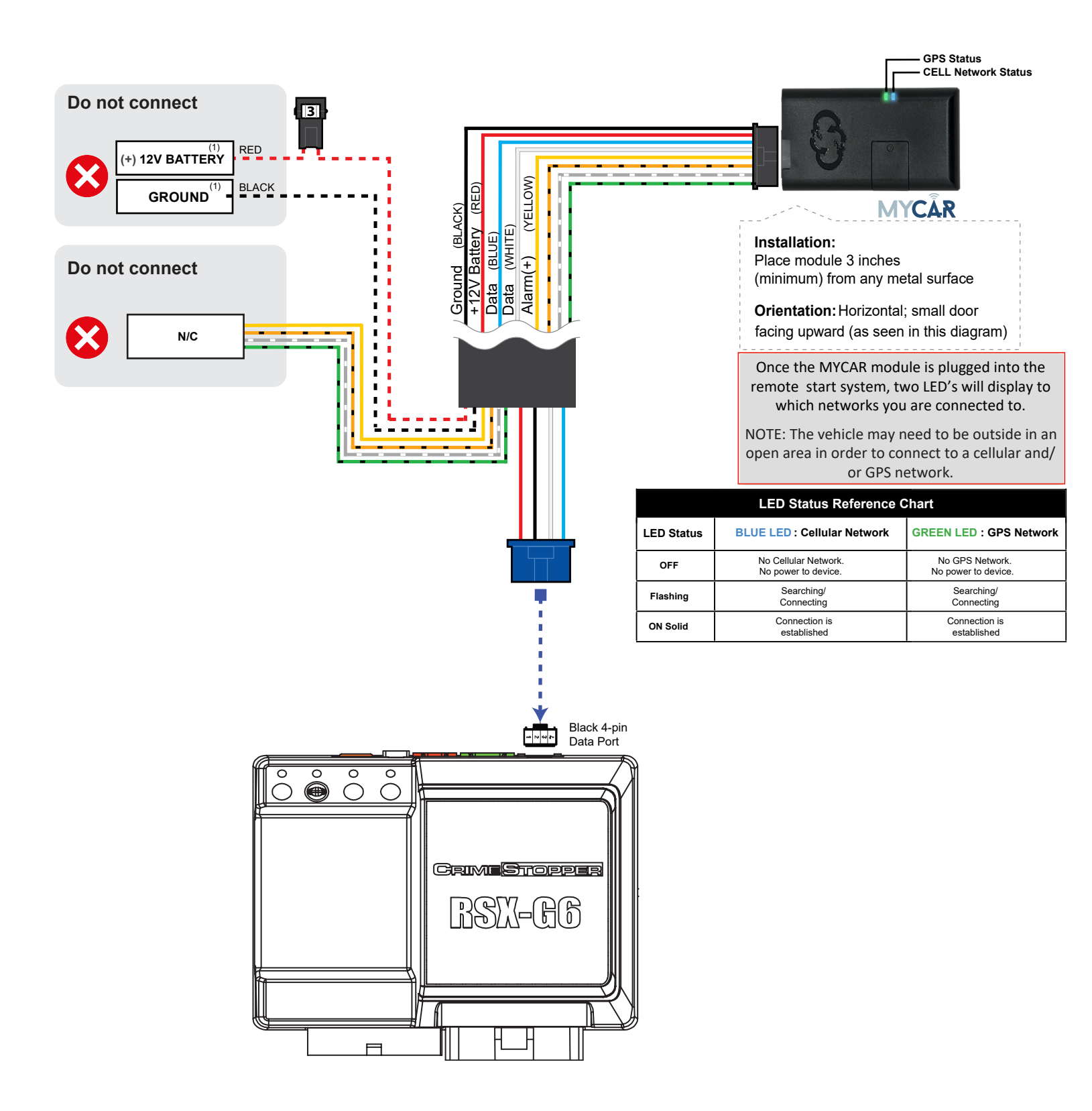

# MYCÂR INSTALLATION, WIRING & PROGRAMMING GUIDE

### **STEP 2. NETWORK CONNECTIVITY**

Once the telematics module is connected into the remote starter, two LED's will display to which networks you are connected to. (See LED Status Reference Chart at Step 1 for details). **NOTE: The vehicle may need to be outside in an open area in order to connect to a cellular and/or GPS network.** 

#### STEP 3. ADD A DEVICE/VEHICLE TO YOUR ACCOUNT

- a. Once inside the app, the default view is the vehicle list displayed in two section, the owned and shared vehicles. If you have a favorite vehicle selected, you can slide the car image to the right hand side of the screen to access the vehicle list. Inside the vehicle list section, click the "+" sign at the bottom right of the Application screen. This will allow you to temporarily add your customers device/vehicle to your personal account.
- b. Enter the 16 digit "Serial Number" found at the back of the telematic device (SN: XXXXX-XXXXXXXX) or scan the barcode by using the phone camera and Click "Add Device".
- c. You are now in the "Installer wizard". This installer wizard will help you to pre-configure the device for the vehicle and installation type you are currently doing.
- d. From this point: PLEASE ENSURE THE BLUE LED ON THE TELEMATICS DEVICE IS CONSTANTLY ON!
- e. During the installer wizard process, you will be prompted to Set a Protocol. When combined with the Crimestopper G6 Series remote starter, you must set the protocol to **"ADS"** and then complete the installer wizard.
- f. Now please allow a moment (About 5 minutes) for the telematic device to update your protocol selection and reboot. After this wait period, the BLUE LED on the telematic device will be constantly ON and it will be available to accept commands from the App.
- b. Now with the installer wizard completed you will be in "TEST MODE". Test Mode will allow you up to 4 hours to test the newly installed device. At any time during this 4 hour period, you can exit testing mode and make unit Ready for Customer Delivery by "Releasing the vehicle" from your account. NOTE: If you do NOT remove the vehicle from your account, it will automatically be removed from your account after 4 hours and make the unit "Ready for Customer Delivery". If you are installing in your own vehicle you will need to log out of theapp and log back in after, either releasing the unit or after the 4 hour test mode expires.

### **STEP 4. TEST YOUR DEVICE**

When the system is Online you can start testing the device from the vehicle control panel. Test all the application functions (Start, Stop, Lock, Unlock, Auxiliaries, ETC.) When done with the testing, you can "Release" the vehicle by tapping the "Release" button in the control page of the vehicle in test mode. Choosing "release" will simply remove it from your account and make it Ready for Customer Delivery.

Also make sure that the Owners Card is handed to the New Owner of the vehicle. Doing this will ensure that the instructions on how to setup their App, Account and Vehicle is done correctly by using the device serial number located on the sticker affixed on this card.

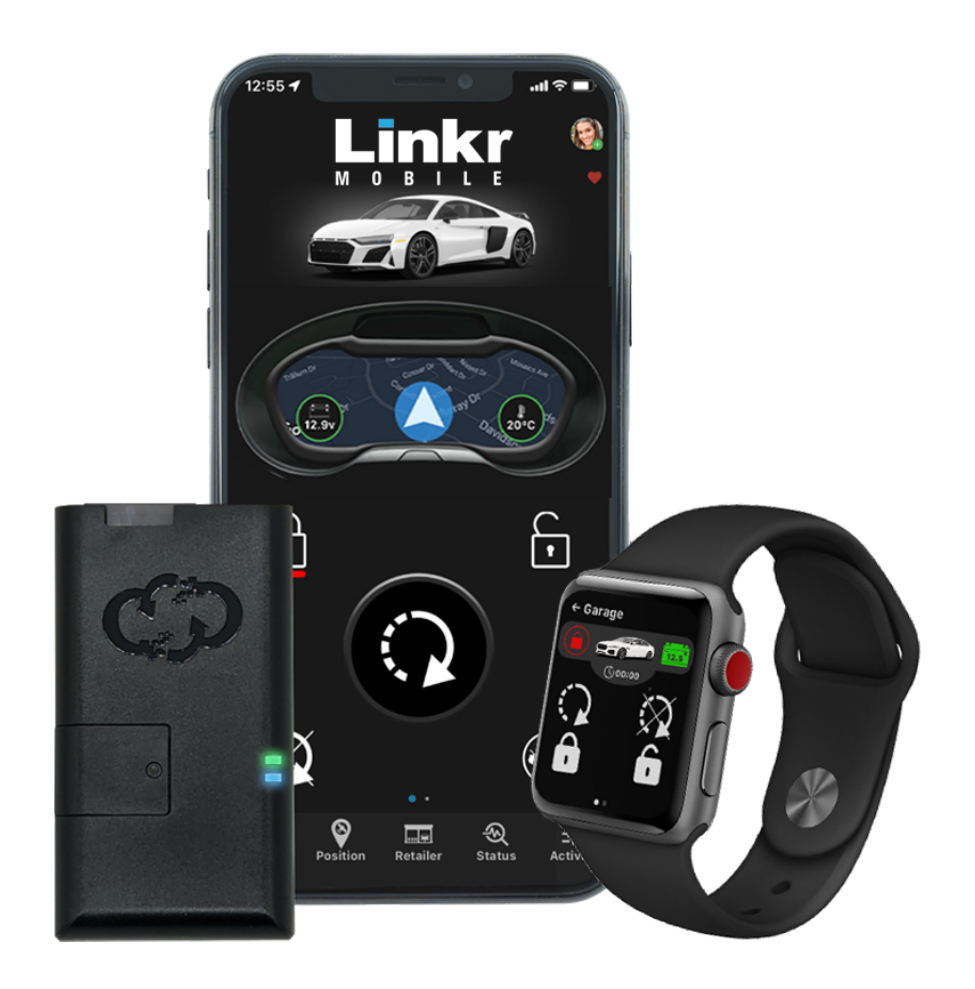

If you need any assistance, we're here to help. Visit http://kleinn.com or call our tech support team at (520) 579-1531. Mon-Fri 9am - 5pm Arizona time.

©2024 KLEINN.com